# A recent Security update has changed the K-Link Log-in Experience. Please follow the instructions below on how to log into K-Link:

## Log In Steps

- 1. Navigate to <u>link.kohls.com</u> using a Google Chrome Incognito Window or Mozilla Firefox
- 2. Click Sign In

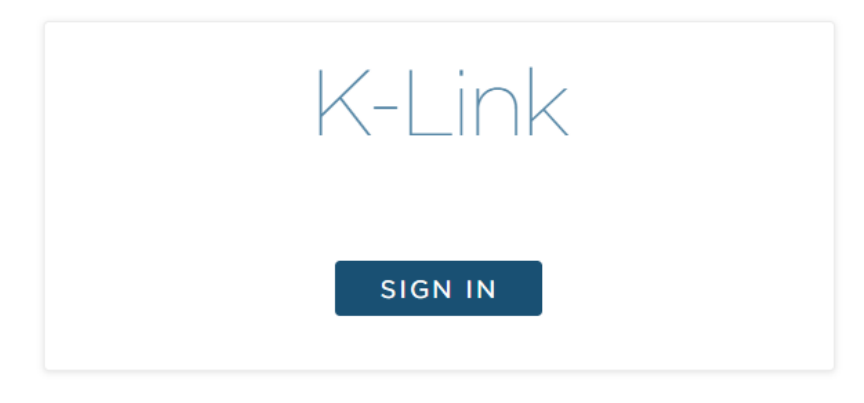

3. Enter your email address in username field & click Next

| KOHĽS       |              |  |  |  |  |
|-------------|--------------|--|--|--|--|
|             | Sign In      |  |  |  |  |
| Usernam     | ie           |  |  |  |  |
| john.       | doe@abc.com  |  |  |  |  |
| 🗌 Кеер      | me signed in |  |  |  |  |
|             |              |  |  |  |  |
|             | Next         |  |  |  |  |
| Help        |              |  |  |  |  |
| <u>161þ</u> |              |  |  |  |  |

| 4. | Enter you | · K-Link | password | & | click | Verify |
|----|-----------|----------|----------|---|-------|--------|
|----|-----------|----------|----------|---|-------|--------|

| ****                      |   |
|---------------------------|---|
| Verify with your password | ł |
| (8) tkf2176               |   |
| Password                  | ٥ |
| Verify                    |   |
|                           |   |

- 5. You should now be successfully logged into K-Link
- 6. If you are still having login issues, please go to the <u>troubleshooting section</u> of this guide

## **Troubleshooting**

## K-Link is clocking and/or pages are not loading

#### What does that look like?

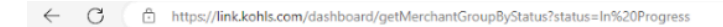

# **Merchant Groups**

#### How do I resolve it?

Try working in one of these two browsers for optimal K-Link performance:

- Google Chrome Incognito
- Mozilla Firefox

## I'm receiving an Error not listed here

#### How do I resolve it?

- 1. Take a screenshot of the error message or issue you are encountering
- 2. Send that screenshot and brief explanation to k-link@kohls.com